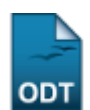

## Consultar Solicitações de Apoio Inativas e Finalizadas

| Sistema            | SIGAA            |  |  |
|--------------------|------------------|--|--|
| Módulo             | NEE              |  |  |
| Usuários           | Gestores NEE     |  |  |
| Perfil             | Gestor NEE       |  |  |
| Última Atualização | 11/10/2016 09:46 |  |  |

Esta funcionalidade permite a visualização de solicitações de apoio inativas e finalizadas.

Para realizar a operação, acesse o SIGAA  $\rightarrow$  Módulos  $\rightarrow$  NEE  $\rightarrow$  Relatórios/Consultas  $\rightarrow$  Relatórios NEE  $\rightarrow$  Consultar Solicitações de Apoio Inativas e Finalizadas.

A seguinte tela será exibida:

|                      |       |           | INFORM                  | IE OS CRITÉRIOS DE    | BUSCA                |                                 |                          |                        |
|----------------------|-------|-----------|-------------------------|-----------------------|----------------------|---------------------------------|--------------------------|------------------------|
|                      | V     | Curso:    | COMUNICAÇÃO SOCIAL/CCHL | A - NATAL             |                      |                                 |                          |                        |
|                      |       |           |                         | Buscar Cancelar       |                      |                                 |                          |                        |
|                      |       |           | (                       | 🔍 : Visualizar Detalł | ies                  |                                 |                          |                        |
|                      |       |           | SOLICITAÇÕES DE         | APOIO INATIVAS E      | FINALIZADAS (5)      |                                 |                          |                        |
| Discente             |       |           |                         |                       | Status d<br>Discente | lo Situação do<br>e Atendimento | Telefone(s)              | Data de<br>Solicitação |
| ARTES VISUAIS/CC     | HLA - | NATAL     |                         |                       |                      |                                 |                          |                        |
| NOME DO DISCENTE (00 | 00000 | 000)      |                         |                       | ATIVO                | ENCERRADO                       | 0000-0000 /<br>0000-0000 | 26/03/2014 🔍           |
| NOME DO DISCENTE (00 | 00000 | 000)      |                         |                       | CANCEL               | ADO ENCERRADO                   | 0000-0000 /<br>0000-0000 | 15/08/2013 🔍           |
| CIÊNCIAS SOCIAIS/    | CCHL  | A - NATAI | L                       |                       |                      |                                 |                          |                        |
| NOME DO DISCENTE (00 | 00000 | 000)      |                         |                       | ATIVO                | ENCERRADO                       | 0000-0000 /<br>0000-0000 | 15/08/2013 🔍           |
| COMUNICAÇÃO SOC      | IAL/C | CHLA - NA | ATAL                    |                       |                      |                                 |                          |                        |
| NOME DO DISCENTE (00 | 00000 | 000)      |                         |                       | CONCLU               | ÍDO ENCERRADO                   | 0000-0000 /<br>0000-0000 | 21/05/2012 🔍           |
| NOME DO DISCENTE (00 | 00000 | 000)      |                         |                       | ATIVO                | CANCELADO                       | 0000-0000 /<br>0000-0000 | 14/04/2014 🔍           |

Necessidades Educacionais Especiais

Caso deseje cancelar a operação, clique em **Cancelar** e confirme na caixa de diálogo exibida. Esta opção poderá ser selecionada sempre que for exibida.

Para acessar o menu inicial do módulo, clique em **Necessidades Educacionais Especiais**. A operação será válida em todas as telas em que for visualizada.

No campo *Curso* informe o curso desejado para consulta, e em seguida selecione o mesmo na lista gerada pelo sistema. Exemplificaremos com o *Curso* <u>COMUNICAÇÃO SOCIAL/CCHLA - NATAL</u>.

Para realizar a busca, clique em **Buscar**. A tela será recarregada conforme a seguinte figura:

| 2016/10/11 suporte:manuais:sigaa:nee:rel<br>09:46 | atorios_co | onsultas:consultas | nee:consultar_solicitacoes_de_apoio_inativas_e_finalizadas https://docs.info.ufm.br/doku.php?id=suporte:r | nanuais:sigaa:nee:relator | ios_consultas:consultas_r  | nee:consultar_solicitacoes_c | le_apoio_inativas_e_finalizadas |
|---------------------------------------------------|------------|--------------------|----------------------------------------------------------------------------------------------------|---------------------------|----------------------------|------------------------------|---------------------------------|
|                                                   |            |                    | INFORME OS CRITÉRIOS DE BUSCA                                                                             |                           |                            |                              |                                 |
|                                                   | <b>V</b>   | Curso:             | COMUNICAÇÃO SOCIAL/CCHLA - NATAL                                                                          |                           |                            |                              |                                 |
|                                                   |            |                    | Buscar Cancelar                                                                                           |                           |                            |                              |                                 |
|                                                   |            |                    | 0                                                                                                    |                           |                            |                              |                                 |
|                                                   |            |                    | 🔾 : Visualizar Detalhes                                                                                   |                           |                            |                              |                                 |
|                                                   |            |                    | SOLICITAÇÕES DE APOIO INATIVAS E FINALIZA                                                                 | ADAS (2)                  |                            |                              |                                 |
| Discente                                          |            |                    |                                                                                                    | Status do<br>Discente     | Situação do<br>Atendimento | Telefone(s)                  | Data de<br>Solicitação          |
| COMUNICAÇÃO SOCI                                  | TAL/C      | CHLA - N/          | TAL                                                                                                    |                           |                            |                              |                                 |
| NOME DO DISCENTE (00                              | 00000      | 000)               |                                                                                                    | CONCLUÍDO                 | ENCERRADO                  | 0000-0000 /<br>0000-0000     | 21/05/2012 🔍                    |
| NOME DO DISCENTE (00                              | 00000      | 000)               |                                                                                                    | ATIVO                     | CANCELADO                  | 0000-0000 /<br>0000-0000     | 14/04/2014 🔍                    |

Para visualizar uma solicitação, clique no ícone 🤍 referente à solicitação desejada. Exemplificaremos com a solicitação de *Data de Solicitação* <u>14/04/2014</u>.

O sistema exibirá a tela a seguir:

Last

|                                                                                                  | DADOS DA SOLICITAÇÃO DE APOIO A NEE                                    |  |
|--------------------------------------------------------------------------------------------------|------------------------------------------------------------------------|--|
| Nome:                                                                                            | NOME DO DISCENTE                                                       |  |
| Data Nascimento:                                                                                 | 00/00/0000                                                             |  |
| Sexo:                                                                                            | Masculino                                                              |  |
| Matrícula:                                                                                       | 00000000                                                               |  |
| Status:                                                                                          | ATIVO                                                                  |  |
| Curso:                                                                                           | COMUNICAÇÃO SOCIAL - NATAL - Presencial - RADIALISMO - N - BACHARELADO |  |
| Orientador Acadêmico:                                                                            | Não Informado                                                          |  |
| Forma de Ingresso:                                                                               | VESTIBULAR                                                             |  |
| Ano/Período de Ingresso:                                                                         | 2012.2                                                                 |  |
| Ano/Período Atual:                                                                               | 2014.2                                                                 |  |
| Endereço:                                                                                        | Rua Desenvolvimento , 0000                                             |  |
| Bairro:                                                                                          |                                                                        |  |
| Cidade:                                                                                          | NATAL                                                                  |  |
| Estado:                                                                                          | RN                                                                     |  |
| CEP:                                                                                             | 0000-000                                                               |  |
| Telefone(s):                                                                                     | 0000-0000 / 0000-0000                                                  |  |
| E-mail:                                                                                          | email@email.com                                                        |  |
| DADOS DA COORDENAÇÃO DO CURSO                                                                    |                                                                        |  |
| Coordenador de Curso:                                                                            | NOME DO COORDENADOR                                                    |  |
| Telefone(s) Coordenação do Curso:                                                                |                                                                        |  |
| E-mail Coordenação do Curso:                                                                     | email@email.com                                                        |  |
| DADOS DA SOLICITAÇÃO                                                                             |                                                                        |  |
| Data de Solicitação:                                                                             | 14/04/2014                                                             |  |
| Situação do Atendimento:                                                                         | CANCELADO                                                              |  |
| Tipo de Necessidade Educacional Especial: Outras Necessidades                                    |                                                                        |  |
| Justificativa para solicitação de apoio da CAENE: Necessidades Educacionais Especiais demandadas |                                                                        |  |
| Observações da CAENE:                                                                            |                                                                        |  |
| Parecer Técnico da CAENE:                                                                        | Solicitação duplicada                                                  |  |
|                                                                                                  | << Voltar Cancelar                                                     |  |

Caso deseje retornar à tela anterior, clique em Voltar.

## **Bom Trabalho!**

## **Manuais Relacionados**

- Listar Alunos Com Apoio Submetido à Coordenação
- Relatório de Solicitações Atendidas/Atendimentos Realizados

<< Voltar - Manuais do SIGAA

## From: https://docs.info.ufrn.br/ -

Permanent link: https://docs.info.ufrn.br/doku.php?id=suporte:manuais:sigaa:nee:relatorios\_consultas:consultas\_nee:consultar\_solicitacoes\_de\_apoio\_inativas\_e\_finalizadas Last update: 2016/10/11 09:46

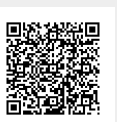